# IoT-ALE: Discovering Tiny Snakes

# IoT development without the need to compile (mostly)

John 'Warthog9' Hawley

SCaLE 17x - March 2019

# Quick: MicroPython vs. CircuitPython?

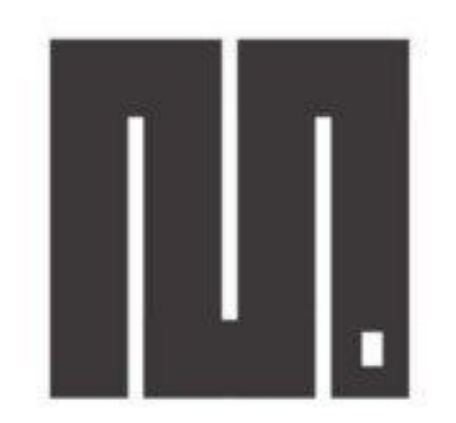

## **MicroPython**

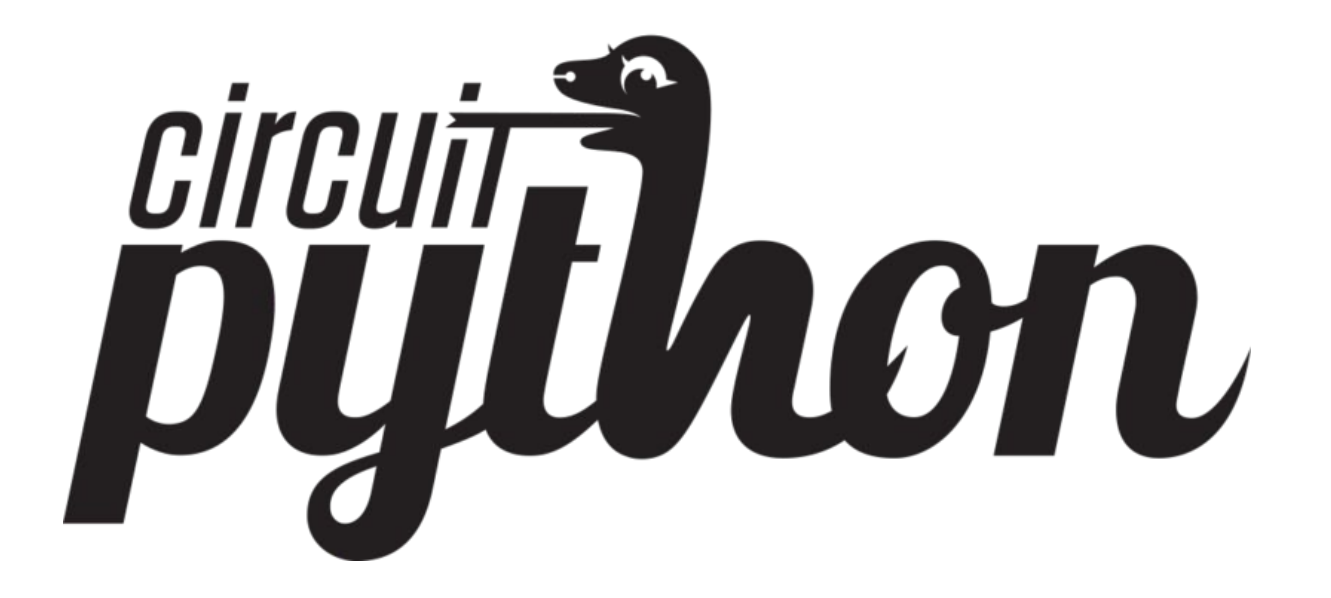

# Why is this different?

| <pre>artialUpdateExample : example for Waveshare 1.54*, 2.31* and 2.9* e-Paper and the same e-papers from Dalian Good Display Inc.<br/>Created by Jean-Marc Zingg based on demo code from Good Display for GDEP0150C1. I<br/>The e-paper displays are available from:<br/>https://www.aliexpress.com/store/product/Mblesale-1-54inch-E-Ink-display-module-with-embedded-controller-200x200-Communicate-via-SPI-interface-Supports/21623<br/>http://www.aliexpress.com/store/product/AproductSpath=2007_803Sproduct_id=35120<br/>or https://www.aliexpress.com/store/product/AproductSpath=2007_803Sproduct_id=35120<br/>or https://www.aliexpress.com/store/product/Orout=productSpath=2007_803Sproduct_id=35120<br/>or https://www.aliexpress.com/store/product/Dromu.scr/index.php?topic=487007.0<br/>Good Dispay ePaper for Arduino : https://forum.arduino.cc/index.php?topic=487007.0<br/>Good Dispay ePaper for Arduino : https://forum.arduino.cc/index.php?topic=487007.0<br/>Good Dispay ePaper for Arduino : D. S. G. &gt; DB, CLK &gt; DS, DH &gt;&gt; DF, OHD &gt;&gt; OHD &gt;&gt; GND , 3.3V &gt;&gt; 3.3V<br/>mapping suggestion from Waveshare 2.9inch e-Paper to generic ESP2066<br/>BUSY &gt;&gt; DE, RST &gt;&gt; GF02, DC &gt;&gt; GF100, CS &gt;&gt; GF1015, CLK &gt;&gt; GF1014, DH &gt;&gt; GF1013, GND &gt;&gt; GND , 3.3V &gt;&gt; 3.3V<br/>mapping suggestion for SF32, e.g. LULIN22, see/Vxriants//pins arduino.h for your board<br/>NDTE: there are variants with different pins for SF1 ! CHECK SF1 FINS OF YOUR BOARD<br/>BUSY &gt;&gt; D, ST &gt;&gt; D, CD &gt;&gt; R, CLS &gt;&gt; GF105, CLK &gt;&gt; GSC103, GND &gt;&gt; GND , 3.3V &gt;&gt; 3.3V<br/>mapping suggestion for AVR, UNO, NANO etc.<br/>BUSY &gt; 7, RST &gt;&gt; 0, DC &gt;&gt; R, CS &gt;&gt; 10, CLK &gt;&gt; 13, DIN &gt;&gt; 11<br/>include GoodED21301/GoodED301301, COMP &gt;&gt; MSI(23), GND &gt;&gt; GND , 3.3V &gt;&gt; 3.3V<br/>mapping suggestion for AVR, UNO, NANO etc.<br/>BUSY &gt; 7, RST &gt;&gt; 0, DC &gt;&gt; R, CS &gt;&gt; 10, CLK &gt;&gt; 13, DIN &gt;&gt; 11<br/>include GoodED21301/GoodED3014, COMP &gt;&gt; (2.2* D/w<br/>include GoodED21301/GoodED3014, COMP &gt;&gt; (2.2* D/w<br/>include GoodED21301/GoodED3014, COMP &gt;&gt; (2.2* D/w<br/>include GoodED21301/GoodED3014, COMP &gt;&gt; (2.2* D/w<br/>include GoodED21301/GoodED3014, COMP &gt;&gt; (2.2* D/w<br/>include GoodED21301/GoodED3014, COMP &gt;&gt; (2.2* D/w<br/>include GoodED</pre>                                                                                                    |                                                                                                    |                             | 0                   |
|----------------------------------------------------------------------------------------------------|----------------------------------------------------------------------------------------------------|-----------------------------|---------------------|
| PartialUpdateExample<br>PartialUpdateExample : example for Waveshare 1.54°, 2.31° and 2.9° e-Paper and the same e-papers from Dalian Good Display Inc.<br>I The e-paper displays are available from:<br>https://www.aliexpress.com/store/product/Aholesale-1.54inch-F-Ink-display-module-with-embedded-controller-200x200-Communicate-via-SPI-interface-Supports/21623<br>http://www.aliexpress.com/store/product/ProductAnth-2007_3835&product_id=55120<br>or https://www.aliexpress.com/store/product/2001_54-inch-partial-refresh-Small-size-dot-matrix-e-paper-display/600281_32815089163.html<br>Supporting Arduino Forum Topics:<br>Waveshare e-paper displays with SPI: http://forum.arduino.cc/index.php?topic=487007.0<br>Good Dispay dPaper for Maveshare 2.9inch e-Paper to generic ESP266<br>BUSY > DC. RST > DA, DC > DS, CS > DB, CK > DS, DT > DT, MD > MD > MD > MD > MD > 3.3V > 3.3V<br>mapping suggestion from Waveshare 2.9inch e-Paper to generic ESP266<br>BUSY > DC. RST > DA, DC > DS, CS > DB, CK > DS, DT > DF, MD > MD > MD > MD > MD > MD > 3.3V > 3.3V<br>mapping suggestion from Waveshare 2.9inch e-Paper to generic ESP266<br>BUSY > DC. RST > DA, DC > DS, CS > SS (CK > DS, DT > DF, MD > MD > MD > MD > MD > MD > 3.3V > 3.3V<br>mapping suggestion for MAVESHARE 2.9inch e-Paper to generic ESP266<br>BUSY > DC. RST > D, DC > T, CS > SS(S), CLK > SC K(18), DIN > OFIDI3, MD > GND, 3.3V > 3.3V<br>mapping suggestion for MAVESHARE 2.9inch e-Raper to generic ESP266<br>BUSY > 2, RST > 10, DC > 17, CS > SS(S), CLK > SC K(18), DIN > MOSI(23), GND > GND, 3.3V > 3.3V<br>mapping suggestion for MAVESHARE 2.9inch e-Raper to generic ESP266<br>BUSY > 2, RST > 10, DC > 17, CS > SS(S), CLK > SC K(18), DIN > MOSI(23), GND > GND, 3.3V > 3.3V<br>mapping suggestion for MAVE, MON, NANO etc.<br>BUSY > 7, RST > 9, DC > 8, CS > 10, CLK > 13, DIN > 11<br>include deception.proverbisDicl.ccpp // 1.54* bW/<br>sinclude -dcePEDFDSOC/scopetioSC1.cpp // 1.54* bW/<br>sinclude -dcePEDFDSOC/scopetioSC1.cpp // 1.54* bW/<br>sinclude -dcePEDFDSOC/scopetioSC1.cpp // 1.54* bW/<br>sinclude -dcePEDFDSOC/scopetioSC1.cpp // 1.54* bW/<br>sinc                                                                                                    |                                                                                                    |                             |                     |
| <pre>initizes/conductangles = example for marginger 1/3, first min is grapher and the same expansion for ballan bood bisplay for COEPDISC1. [] for earced by Jean-Marc Zingg based on demo code from Good Display for COEPDISC1. [] the e-paper displays are available from: thtps://www.aliexpress.com/store/product/product&amp;path=2807 8363&amp;product_id=35120 or https://www.aliexpress.com/store/product/product&amp;path=2807 8363&amp;product_id=35120 or https://www.aliexpress.com/store/product/forum.arduino.cc/index.php?topic=487007.0 Woweshare = opaper displays with SPI: http://forum.arduino.cc/index.php?topic=487007.0 Good Dispay ePaper for Arduino : https://forum.arduino.cc/index.php?topic=487007.0 Http://www.shiresels.com/store/product.com/shireself to Weeso DI min Http://www.shiresels.com/store/product.com/shireself to Weeso DI min Http://www.shiresels.com/shireself to Weeso DI min Http://www.shiresels.com/shireself to Weeso DI min Http://www.shiresels.com/shireself to Weeso DI min Http://www.shiresels.com/shireself to Weeso DI min Http://www.shiresels.com/shireself to Weeso DI min Http://www.shiresels.com/shireself to Weeso DI min Http://wweesoff</pre>                                                                                                    | artialUpdateExample                                                                                                    | av Inc                      |                     |
| <pre>treated by Jean-Ard 2.htg Daace on demo code from Good Liplay for GePrUSUL.<br/>The e-paper displays are available from:<br/>https://www.aliexpress.com/store/product/Anholesale-1-54inch-E-Ink-display-module-with-embedded-controller-200x200-Communicate-via-SPI-interface-Supports/21623<br/>https://www.aliexpress.com/store/product/Epoth-E-Ink-display-module-with-embedded-controller-200x200-Communicate-via-SPI-interface-Supports/21623<br/>or https://www.aliexpress.com/store/product/Epoth-E-Ink-display-module-with-embedded-controller-200x200-Communicate-via-SPI-interface-Supports/21623<br/>or https://www.aliexpress.com/store/product/Epoth-E-Ink-display-module-with-embedded-controller-200x200-Communicate-via-SPI-interface-Supports/21623<br/>or https://www.aliexpress.com/store/product/Epoth-E-Ink-display-Module-with-embedded-controller-200x200-Communicate-via-SPI-interface-Supports/21623<br/>fully-interface-Support displays with SPI http://forum.arduino.cc/index.php?topic=487007.0<br/>Good Dispay effect for Muno: https://forum.arduino.cc/index.php?topic=487007.0<br/>Good Dispay effect for Muno: https://forum.arduino.cc/index.php?topic=487007.0<br/>Good Dispay effect for Muno: https://forum.arduino.cc/index.php?topic=487007.0<br/>Good Dispay effect for Muno: https://forum.arduino.cc/index.php?topic=487007.0<br/>Good Dispay effect for Muno: https://forum.arduino.cc/index.php?topic=487007.0<br/>Good Dispay effect for Muno: https://forum.arduino.cc/index.php?topic=487007.0<br/>Good Dispay effect for Muno: https://forum.arduino.cc/index.php?topic=487007.0<br/>Good Dispay effect for Muno: https://forum.arduino.cc/index.php?topic=487007.0<br/>Good Dispay effect for Muno: https://forum.arduino.cc/index.php?topic=487007.0<br/>Good Dispay effect for Muno: https://forum.arduino.cc/index.php?topic=487007.0<br/>BoS' or 20, RST &gt; 00, C &gt; 00, C &gt; 00, C &gt; 00, C &gt; 00, 3.3V &gt; 3.3V<br/>mapping suggestion for Muno.With Hite for for Dispay for Muno: https://forum.arduino.cc/index.php?topic=48001.0<br/>BuS' &gt; 4, RST &gt; 9, DC &gt; 8, C &gt; 10, CLK &gt; 5K101, DL &gt; MUN = MOSIL23, GMD &gt; GMD, 3.3V &gt; 3.3V<br/>mapping suggestion fo</pre>                                                                                                    | ranciacupuarezzampre , exampre for mavesnore 1.34 , 2.31 and 2.5 enaper and the same e-papers from bactan dood bispr                                                                                                    | T T                         |                     |
| <pre>/ The e-paper displays are available from:<br/>https://www.aliexpress.com/store/product/Aholesale-1-54inch-E-Ink-display-module-with-embedded-controller-200x200-Communicate-via-SPI-interface-Supports/21023<br/>http://www.aliexpress.com/store/product/Ed021-54-inch-partial-refresh-Small-size-dot-matrix-e-paper-display/600281_32815089163.html / supporting Arduino Forum Topics:<br/>//www.aliexpress.com/store/product/forum.arduino.cc/index.php2topic=482007.0<br/>Good Dispay ePaper for Arduino : https://forum.arduino.cc/index.php2topic=482007.0<br/>Good Dispay ePaper for Arduino : https://forum.arduino.cc/index.php2topic=480411.0<br/>Http://www.aliexpress.com/store/product/Spinte-Spinte-480007.0<br/>Good Dispay ePaper for Arduino : https://forum.arduino.cc/index.php2topic=480411.0<br/>Https://www.aliexpress.com/store/product/Spinte-Spinte-480007.0<br/>Good Dispay ePaper for Maveshare 2.0inch e-Paper to Weeos DI mini<br/>BUSY ~ 902, RST ~ D4, DC ~ 03, CS ~ 080, CLK ~ 05, DIN ~ D7, GND ~ 0HD, 3.3V ~ 3.3V<br/>mapping suggestion from Waveshare 2.0inch e-Paper to generic ESP266<br/>WISY ~ 0ftps T ~ 16, DC ~ 17, CS ~ 55(C), CLK ~ 05 F0104, DIN ~ 0601013, GND ~ 0HD, 3.3V ~ 3.3V<br/>mapping suggestion for ESP32, e.g. LOLIN32, see/variants//pins_arduino.h for your board<br/>WIST: there are variants with different pins for SFI ! CHECK SFI PINS 0F YOUR BOARD<br/>WISY ~ 0, RST ~ 16, DC ~ 17, CS ~ 55(C), CLK ~ 35(C), DIN ~ NOSI(23), GND ~ 0HD, 3.3V ~ 3.3V<br/>mapping suggestion for AVR, UNO, NANO etc.<br/>BUSY ~ 7, RST ~ 9, DC ~ 8, CS - 10, CLK ~ 31, DIN ~ NII ~<br/>include defe005105/CocGe012831.cpp // 1.54* b/w<br/>einclude <cgcep0.b><br/>// select the display class to use, only one<br/>senclude <cgcep050501.ccgcp 1.54*="" b="" w<br="">einclude <cgcep050501.ccgp 1.54*="" b="" w<br="">einclude <cgcep050501.ccgp 2.3*="" b="" w<br="">einclude <cgcep050501.ccgp 2.3*="" b="" w<br="">einclude <cgcep050501507.ccgp 2.3*="" b="" w<br="">einclude <cgcep050501.ccgp 2.4*="" b="" w<br="">einclude <cgcep050501.ccgp 2.4*="" b="" w<br="">einclude <cgcep050501.ccgp 2.4*="" b="" w<br="">einclude <cgcep050501.ccgp 2.4*="" 2.5*="" b="" cgcecues0501.ccgp="" td="" w<="" w<<=""><td>created by Jean-Marc Zingg based on demo code from Good Display for GDEP015UCI.</td><td>1</td><td></td></cgcep050501.ccgp></cgcep050501.ccgp></cgcep050501.ccgp></cgcep050501.ccgp></cgcep050501507.ccgp></cgcep050501.ccgp></cgcep050501.ccgp></cgcep050501.ccgp></cgcep050501.ccgcp></cgcep0.b></pre>                                                                                                    | created by Jean-Marc Zingg based on demo code from Good Display for GDEP015UCI.                                                                                                    | 1                           |                     |
| <pre>https://www.aliexpress.com/store/product/pholesale-1-54inch-E-Ink-display-module-with-embedded-controller-200x200-Communicate-via-SPI-interface-Supports/21623 http://www.bau/ed.com/index.php?route-product/productSpath=2807_8365&amp;product_id=35120 or https://www.aliexpress.com/store/productStore/productStore/produ</pre>                                                                                                    | The e-paper displays are available from:                                                                                                    |                             |                     |
| <pre>/ http://www.bluy-icd.cow/index.php?route-product/E001-154-inch-partial-refresh-Small-size-dot-matrix-e-paper-display/600281_32815089163.html / supporting Arduino Forum Topics: //waveshare e.paper displays with SPI: http://forum.arduino.cc/index.php?topic=487007.0 / Good Dispay Paper for Arduino : https://forum.arduino.cc/index.php?topic=487007.0 // Good Dispay Paper for Arduino : https://forum.arduino.cc/index.php?topic=487007.0 // BuSira Set Set Set Set Set Set Set Set Set Set</pre>                                                                                                    | nttps://www.aliexpress.com/store/product/Wholesale-1-54inch-E-Ink-display-module-with-embedded-controller-200x200-Commu                                                                                                    | inicate-via-SPI-interface-S | upports/21623       |
| <pre>/ upporting Arduino Forum Topics:<br/>/www.share e.paper displays with SPI: htp://forum.arduino.cc/index.php?topic=497007.0<br/>Good Dispay ePaper for Arduino : https://forum.arduino.cc/index.php?topic=436411.0<br/>/ mapping suggestion from Waveshare 2.9inch e-Paper to Weeos D1 mini<br/>/ BuSY &gt; 02, BST &gt; 04, DC &gt; 08, CS &gt; 06, CK &gt;&gt; 05, DN &gt;&gt; 07, GHD &gt;&gt; 0HD, 3.3V &gt;&gt; 3.3V<br/>/ mapping suggestion from Waveshare 2.9inch e-Paper to generic ESP8266<br/>BuSY &gt;&gt; OF104, RST &gt;&gt; OF102, DC &gt;&gt; OF100, CS &gt;&gt; OF1015, CLK &gt;&gt; OF1014, DIN &gt;&gt; OF013, GND &gt;&gt; GND, 3.3V &gt;&gt; 3.3V<br/>/ mapping suggestion for Maveshare 2.9inch e-Paper to generic ESP8266<br/>BuSY &gt;&gt; OF104, RST &gt;&gt; OF102, DC &gt;&gt; OF100, CS &gt;&gt; OF1015, CLK &gt;&gt; OF1014, DIN &gt;&gt; OF013, GND &gt;&gt; GND, 3.3V &gt;&gt; 3.3V<br/>/ mapping suggestion for ESP32, e.g., LOLINS2, see, /variants//pins Grivour board<br/>MOT: there are variants with different pins for SP1 1 CHECK SPI PINS GF YOUR BOARD<br/>BUSY &gt;&gt; 4, RST &gt;&gt; 0, DC &gt;&gt; 17, CS &gt;&gt; SS(), CLK &gt;&gt; SK(10), DIN &gt;&gt; MOSI(23), GHD &gt;&gt; GND, 3.3V &gt;&gt; 3.3V<br/>/ mapping suggestion for ARM, UNO, NANO etc.<br/>/ BUSY &gt;&gt; 7, RST &gt;&gt; 0, DC &gt;&gt; 8, CS &gt;&gt; 10, CLK &gt;&gt; 13, DIN &gt;&gt; 11<br/>/ include Library, include base class, make path known<br/>mclude =</pre>                                                                                                    | <u>attp://www.buy-lcd.com/index.php?route=product/product&amp;path=2097_8363&amp;product_id=35120</u><br>or https://www.aluexpress.com/store/product/E001-1-54-inch-partial-refresh-Small-size-dot-matrix-e-paper-display/600281                                                                                                    | _32815089163.html           |                     |
| <pre>/ mapping suggestion from Waveshare 2.9inch e-Paper to Wemos DI mini<br/>BUSY &gt; 02, RST &gt;&gt; D4, DC -&gt; D3, CS &gt;&gt; D8, CLK &gt;&gt; D5, DIN &gt;&gt; D7, OHD &gt;&gt; OHD, 3.3V &gt;&gt; 3.3V<br/>/ mapping suggestion from Waveshare 2.9inch e-Paper to generic ESP8266<br/>BUSY &gt;&gt; OF(D4, RST &gt;&gt; OF(D2, DC &gt;&gt; OF(D0, CS &gt;&gt; OF(D14, DIN &gt;&gt; OF(D13, GND &gt;&gt; GND, 3.3V &gt;&gt; 3.3V<br/>/ mapping suggestion for ESP22, e.g. LOLIN22, see/Variants//pins arduine.h for your board<br/>/ MDT: there are variants with different pins for SP1 ( CHCK SPI PINS OF YOUR BOARD<br/>/ BUSY &gt;&gt; 4.RC &gt;&gt; 17, CS &gt;&gt; 55(5), CLK &gt;&gt; 55(CLK &gt;&gt; 55(CLK &gt;&gt; 55(CLK &gt;&gt; 6F(D14, DIN &gt;&gt; MOSI(23), GND &gt;&gt; GND, 3.3V &gt;&gt; 3.3V<br/>/ mapping suggestion for AVR, UNO, NANO etc.<br/>/ BUSY &gt;&gt; 4, RST &gt;&gt; 10, DC &gt;&gt; 17, CS &gt;&gt; 55(5), CLK &gt;&gt; 13, DIN &gt;&gt; 11<br/>/ include tibrary, include base class, make path known<br/>include &lt;<kcepd1>DC /&gt; 12, See a. (J. S.4* bAve<br/>#include &lt;<kcepd1>DC /&gt; 13, SAV &gt;&gt; 13, DIN &gt;&gt; 11<br/>/ include tibrary, include base class, make path known<br/>include &lt;<kcepd1>DC // 2.3* b/w<br/>#include &lt;<kcepd1>DC // 2.5* b/w<br/>#include &lt;<kcepd1>DC // 2.3* b/w<br/>#include &lt;<kcepd1>DC // 2.5* b/w<br/>#include &lt;<kcepd1>DC // 2.5* b/w<br/>#include &lt;<kcepd1>DC // 2.5* b/w<br/>#include </kcepd1>DC // 2.5* b/w<br/>#include </kcepd1>DC // 2.5* b/w</kcepd1></kcepd1></kcepd1></kcepd1></kcepd1></kcepd1></pre>                                                                                                    | Supporting Arduino Forum Topics:<br>Waveshare e-paper displays with SPI: <u>http://forum.arduino.cc/index.php?topic=487007.0</u><br>Good Dispay ePaper for Arduino : <u>https://forum.arduino.cc/index.php?topic=486411.0</u>                                                                                                    |                             |                     |
| <pre>/ sapping suggestion from Waveshare 2. Joinch e-Paper to generic ESP2266<br/>/ BUSY &gt; GPI04, RST &gt;&gt; GPI02, DC &gt;&gt; GPI00, CC &gt;&gt; GPI015, CLK &gt;&gt; GPI014, DIN &gt;&gt; GPI013, GND &gt;&gt; GND, 3.3V &gt;&gt; 3.3V<br/>/ apping suggestion for ESP32, e.g., LOLIN32, see/variants//pins.arduino.h for your board<br/>/ MOTE: there are variants with different pins for SPI ! CHECK SPI PINS OF YOUR BOARD<br/>/ WOTY &gt;&gt; 4, RST &gt;&gt; 10, DC &gt;&gt; 11, CS &gt;&gt; SS(5), CLK &gt;&gt; SS(10), DIN &gt;&gt; MOSI(23), GND &gt;&gt; GND, 3.3V &gt;&gt; 3.3V<br/>/ mapping suggestion for AVR, UNO, NANO etc.<br/>* BUSY &gt;&gt; 7, RST &gt;&gt; 9, DC &gt;&gt; 8, CS &gt;&gt; 10, CLK &gt;&gt; 13, DIN &gt;&gt; 11<br/>/ include library, include base class, make path known<br/>mclude = GACEPDISOCI.copp // 1.54* b/W<br/>#include = GACEPDISOCI.copp // 1.54* b/W<br/>#include = GACEPDISOCI.copp // 2.3* b/W<br/>#include = GACEPDISOCI.copp // 2.3* b/W<br/>#include = GACEPDISOCI.copp // 2.4* b/W<br/>#include = GACEPDISOCI.copp // 2.4* b/W<br/>#inclu</pre>                                                                                                    | mapping suggestion from Waveshare 2.9inch e-Paper to Wemos D1 mini<br>BUSY -> D2, RST -> D4, DC -> D3, CS -> D8, CLK -> D5, DIN -> D7, GMD -> GMD, 3.3V -> 3.3V                                                                                                    |                             |                     |
| <pre>/ mapping suggestion for ESP32, e.g. LOLIN32, see/variants//pins arduino.h for your board<br/>/ WDF: three are variants with different pins for SPI L LOEK SPI PINS for FVOWE BOARD<br/>/ BUSY ~&gt; 4, RST ~&gt; 16, DC ~&gt; 17, CS ~&gt; SS(5), CLK ~&gt; SCK(18), DIN ~&gt; MOSI(23), GND ~&gt; GND, 3.3V ~&gt; 3.3V<br/>/ mapping suggestion for AVR, UNO, NANO etc.<br/>/ BUSY ~&gt; 7, RST ~&gt; 9, DC ~&gt; 8, CS ~&gt; 10, CLK ~&gt; 13, DIN ~&gt; 11<br/>/ include Library, include base class, make path known<br/>include <gkepdisol gkoeppisoll.cpp=""> // 1.54* b/w<br/>frinclude <gkepdisol gkoeppisoll.cpp=""> // 1.54* b/w<br/>frinclude <gkepdisol gkoeppisoll.cpp=""> // 2.3* b/w<br/>frinclude <gkepdisol gkoeppisoll.cpp=""> // 2.3* b/w<br/>frinclude <gkepdisol gkoeppisoll.cpp=""> // 2.4* b/w<br/>frinclude <gkepolysak do="" fully="" not="" partial="" support="" update<br="">final unde <gkepdisol gkoeppisoll.cpp=""> // 1.54* b/w<br/>frinclude <gkepolysak do="" fully="" not="" partial="" support="" update<br="">final unde <gkepdisol gkoeppisoliz="" gkoeppisoll.cpp=""> // 1.54* b/w<br/>final unde <gkepolysak do="" fully="" not="" partial="" support="" update<br="">final unde <gkepisol gkoe<="" gkoeppisol="" gkoepsisol="" td=""><td>mapping suggestion from Waveshare 2.9inch e-Paper to generic ESP8266<br/>BUSY -&gt; GPI04, RST -&gt; GPI02, DC -&gt; GPI00, CS -&gt; GPI015, CLK -&gt; GPI014, DIN -&gt; GPI013, GND -&gt; GND, 3.3V -&gt; 3.3V</td><td></td><td></td></gkepisol></gkepolysak></gkepdisol></gkepolysak></gkepdisol></gkepolysak></gkepdisol></gkepdisol></gkepdisol></gkepdisol></gkepdisol></pre>                                                                                                    | mapping suggestion from Waveshare 2.9inch e-Paper to generic ESP8266<br>BUSY -> GPI04, RST -> GPI02, DC -> GPI00, CS -> GPI015, CLK -> GPI014, DIN -> GPI013, GND -> GND, 3.3V -> 3.3V                                                                                                    |                             |                     |
| / apping suggestion for AVR. UMO. NAMO etc.<br>/ BUSY >> 7, RST >> 9, DC >> 8, CS >> 10, CLK >> 13, DIN -> 11<br>/ include library, include base class, make path known<br>include <6xEPD.h><br>/ select the display class to use, only one<br>// include <5xCBPD150C1/cK0EPD150C1.cpp> // 1.54* b/w<br>// include <5xCBPD150C1/cK0EPD150C1.cpp> // 2.3* b/w<br>// include <5xCBP045201.ccSEPD12131.cpp> // 2.3* b/w<br>// include <5xCBP045201.ccSEPD3201.cpp> // 2.2* b/w<br>// these display do not fully support partial update<br>// these display do not fully support partial update                                                                                                    | amping suggestion for ESP32, e.g. LOLIN32, see/variants//pins.arduino.h for your board<br>MDTE: there are variants with different pins for SPI ( + CHCK SPI PINS oF YOUR BOARD<br>BUSY → 4, RST → 16, DC → 17, CS → SS(5), CLK → SCK(18), DIN → MOSI(23), GND → GND, 3.3V → 3.3V                                                                                                    |                             |                     |
| / include library, include base class, make path known<br>include GAGEPD.h><br>' select the display class to use, only one<br>#include GAGEPDISO(1/GAGEPDISO(1,cpp> // 1.54* b/w<br>#include GAGEPDISO(1/GAGEPDISO(1,cpp> // 1.54* b/w<br>#include GAGEPDISO(1/GAGEPDISO(1,cpp> // 2.5* b/w<br>#include GAGEPDISO(1/GAGEPDISO(1,cpp> // 2.2* b/w<br>#include GAGEPDISO(1/GAGEPDISO(1,cpp> // 2.2* b/w<br>these displays do not fully support partial update<br>#include GAGEPDISO(1/GAGEPDISO(1,cpp> // 1.54* b/w/c 150×157<br>#include GaGEPDISO(1/GAGEPDISO(1,cpp> // 2.5* b/w)<br>#include GaGEPDISO(1,cpp> // 2.5* b/w)<br>#include GaGEPDISO(1,cpp                                                                                                    | mapping suggestion for AVR, UNO, NANO etc.<br>BUSY -> 7, RST -> 9, DC -> 8, CS-> 10, CLK -> 13, DIN -> 11                                                                                                    |                             |                     |
| / yelact the display class to use, only one<br>'finclude <scopedisol 1.54'="" b="" scopedisol(.cpp)="" w<br="">'finclude <scopedisol 2.3'="" b="" scopedisol(.cpp)="" w<br="">'finclude <scopedisol 2.9'="" b="" scopedisol(.cpp)="" w<br="">'finclude <scopedisol 2.2'="" b="" scopedisol(.cpp)="" w<br="">'finclude <scopedisol(scopedisol(.cpp) 2.2'="" b="" w<br="">'finclude <scopedisol(scopedisol(.cpp) 2.2'="" b="" w<br="">'finclude <scopedisol(.cpp) 2.2'="" b="" w<br="">'finclude <scopedisol(< td=""><td>include library, include base class, make path known<br/><mark>clude <gxepd.h></gxepd.h></mark></td><td></td><td></td></scopedisol(<></scopedisol(.cpp)></scopedisol(.cpp)></scopedisol(.cpp)></scopedisol(.cpp)></scopedisol(.cpp)></scopedisol(.cpp)></scopedisol(.cpp)></scopedisol(.cpp)></scopedisol(.cpp)></scopedisol(.cpp)></scopedisol(.cpp)></scopedisol(.cpp)></scopedisol(.cpp)></scopedisol(.cpp)></scopedisol(scopedisol(.cpp)></scopedisol(scopedisol(.cpp)></scopedisol></scopedisol></scopedisol></scopedisol> | include library, include base class, make path known<br><mark>clude <gxepd.h></gxepd.h></mark>                                                                                                    |                             |                     |
| ш<br>—                                                                                                    | select the display class to use, only one<br>include < <pre>cxx0DF0150C1/Cxx0DF0150C1.cpp&gt; // 1.54* b/w<br/>include &lt;<xx0df023b1 cxx0df023b1.cpp=""> // 2.13* b/w<br/>include &lt;<xx0df023b1 cxx0df023b1.cpp=""> // 2.9* b/w<br/>include &lt;<xx0df04271 cxx0df04272.cpp=""> // 4.2* b/w<br/>these displays do not fully support partial update<br/>these displays do not fully support partial update</xx0df04271></xx0df023b1></xx0df023b1></pre> |                             |                     |
|                                                                                                    |                                                                                                    |                             | >                   |
|                                                                                                    |                                                                                                    |                             |                     |
|                                                                                                    |                                                                                                    |                             |                     |
|                                                                                                    |                                                                                                    |                             |                     |
|                                                                                                    |                                                                                                    |                             |                     |
|                                                                                                    |                                                                                                    |                             |                     |
|                                                                                                    |                                                                                                    | Nodo22c 20MU-031CO          | in an Maulthul ISBO |
|                                                                                                    |                                                                                                    | Node32s, 80MHz, 92160       | 0 on /dev/ttyUSB0   |

#### rst:0x1 (POWERON RESET),boot:0x13 (SPI FAST FLASH BOOT) configsip: 0, SPIWP:0xee clk drv:0x00,g drv:0x00,d drv:0x00,cs0 drv:0x00,hd drv:0x00,wp drv:0x00 de:DIO, clock div:2 pad:0x3fff0018,len:4 ad:0x3fff001c,len:4732 ad:0x40078000,len:7496 ad:0x40080400.len:5512 try 0x4008114c (388) cpu start: Pro cpu up. (389) heap init: Initializing. RAM available for dynamic allocation: (392) heap init: At 3FFAE6E0 len 00001920 (6 KiB): DRAM (398) heap init: At 3FFC4F48 len 0001B0B8 (108 KiB): DRAM (405) heap init: At 3FFE0440 len 00003BC0 (14 KiB): D/IRAM (411) heap init: At 3FFE4350 len 0001BCB0 (111 KiB): D/IRAM (417) heap init: At 40091448 len 0000EBB8 (58 KiB): IRAM (424) cpu start: Pro cpu start user code (218) cpu start: Starting scheduler on PRO CPU. tting up LEDs tting up Buttons tting up Sensor I2C tting up BME280 tting up TSL2591 e values[0]: 2172 - 21.72C values[1]: 25929420 - 1012.86hPa values[2]: 44558 - 43.51% values[0]: 48 values[1]: 21 Good itialize the Board LED as a PWM... Success break hit <ctrl>+c then enter: breathTimer.deinit() Error: [Errno 2] ENOENT croPython v1.9.4-560-g185716514 on 2018-09-20; ESP32 module with ESP32 Type "help()" for more information. >>>

# Why is this different?

- Quick, iterative, development
- . Most of the advantages of Python
- 0 to blinking LED very quick
- Mostly no need to compile anything
- Lots of default functionality, and upip (library / package management!)

# Why is this possible?

- Same reason IoT is becoming ubiquitous
  - $\circ~$  MCUs & CPUs are getting more powerful, and cheaper
- ESP32 on the SensorNode cost \$5.10 to place on the board.
  - Dual Core
  - Wifi (802.11b/g/n up to 150Mbps 2.4GHz)
  - Bluetooth (v4.2 BR/EDR & BLE)
  - 4MB of flash
  - 520KB RAM
- There's lots of competition in this space

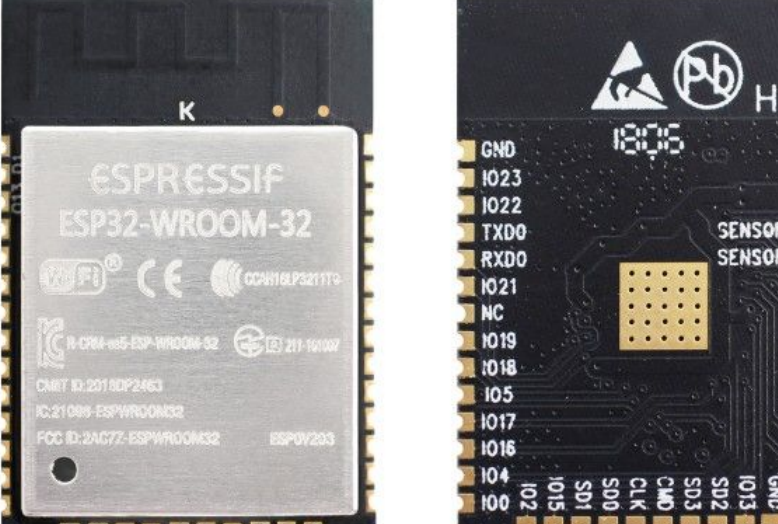

## Flashing MicroPython:

#### With the VM:

- Select the VM, plug in SensorNode
  - Should cause it to attach to the VM, if it's not VM -> Removable Devices and attach it
- Helper script (specific to this tutorial)

#### flash\_sensornode.sh

- Sets Serial port (usually /dev/ttyUSB0)
- Fully erases the flash on the ESP32
  - esptool.py --chip esp32 --port
     "\${USBPORT}" erase\_flash
- Flashes MicroPython
  - esptool.py --chip esp32 \
     --port "\${USBPORT}" --baud 460800 \
     write\_flash -z 0x1000 "\${flash\_file}"

#### Without the VM:

- Serial Drivers
  - Linux: Driver in Most Distros
  - Windows / Mac: Install Silicon Mechanics CP2104 <u>https://www.silabs.com/products/development-to</u> ols/software/usb-to-uart-bridge-vcp-drivers
- Download / Install esptool
  - This requires Python
  - Linux:

distro packages are available

• Windows / Mac:

use pypi to install

- Download MicroPython & Upload it to the board
  - O <u>http://micropython.org/download#esp32</u>
  - esptool.py --chip esp32 \
     --port /dev/ttyUSB0 erase\_flash && \
     esptool.py --chip esp32 --port \
     /dev/ttyUSB0 write\_flash -z 0x1000 \
     <path to micropython .bin>

#### Make Sure the SensorNode is 'on'

Blinking Charge Indicator

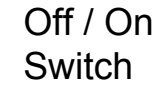

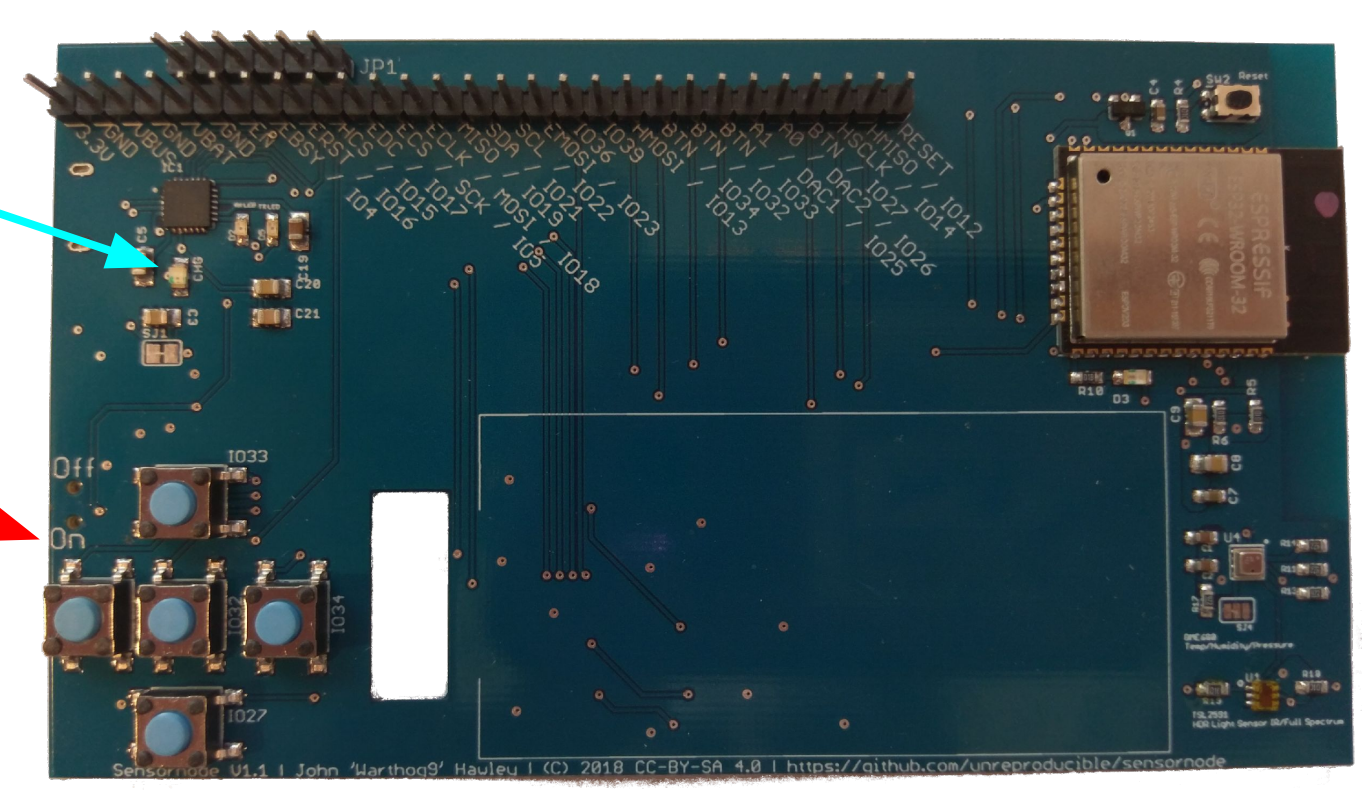

Helpful tip:

If there's a flashing light on the board it's on (it's the charging indicator light). If it's solid, it's off.

The switch is on the side with the USB port:

- Down = On
- Up = Off

# Breaking down the flash commands

esptool.py \ --chip esp32 \ --port /dev/ttyUSB0 \ erase\_flash \ 8& \ esptool.py \ --chip esp32 \ --port /dev/ttyUSB0 \ write\_flash \ -z 0x1000 \ <path to micropython .bin>

# Identifies which chip variant we are dealing with# Identifies which port the serial device is on# Erases the flash area of the chip

# (not including the boot loader area)

# Identifies which chip variant we are dealing with# Identifies which port the serial device is on# Indicates to write to the flash chip

- # Indicates WHERE on the flash chip to write to
- # What to flash to the chip

#### What this should look like:

[root@tutorial-base ~]# dmesg | tail -n 8

[...]

[86344.904683] cp210x 2-2.1:1.0: cp210x converter detected [86344.915286] usb 2-2.1: cp210x converter now attached to ttyUSB0

[root@tutorial-base ~]# ./flash\_sensornode.sh Flash File: esp32-20190214-v1.10-98-g4daee3170.bin esptool.py v2.7-dev

Serial port /dev/ttyUSB0

Connecting.....

Chip is ESP32D0WDQ6 (revision 1)

Features: WiFi, BT, Dual Core, Coding Scheme None

MAC: 30:ae:a4:86:c7:64

Uploading stub...

Running stub...

Stub running...

Erasing flash (this may take a while)...

Chip erase completed successfully in 4.4s Hard resetting via RTS pin... esptool.pv v2.7-dev Serial port /dev/ttyUSB0 Connecting..... Chip is ESP32D0WDQ6 (revision 1) Features: WiFi, BT, Dual Core, Coding Scheme None MAC: 30:ae:a4:86:c7:64 Uploading stub... Running stub... Stub running... Changing baud rate to 460800 Changed. Configuring flash size... Auto-detected Flash size: 4MB Compressed 1133232 bytes to 714809... Wrote 1133232 bytes (714809 compressed) at 0x00001000 in 18.6 seconds (effective 488.0 kbit/s)... Hash of data verified

Leaving... Hard resetting via RTS pin... [root@tutorial-base ~]#

# Open up the serial console

- Minicom:
  - minicom -D /dev/ttyUSB0 --baudrate 115200 (to exit <ctrl>c-q)
- Screen:
  - screen /dev/ttyUSB0 115200n8 (to exit <ctrl>c-A \)
- Windows: use PuTTY

## Reset the board

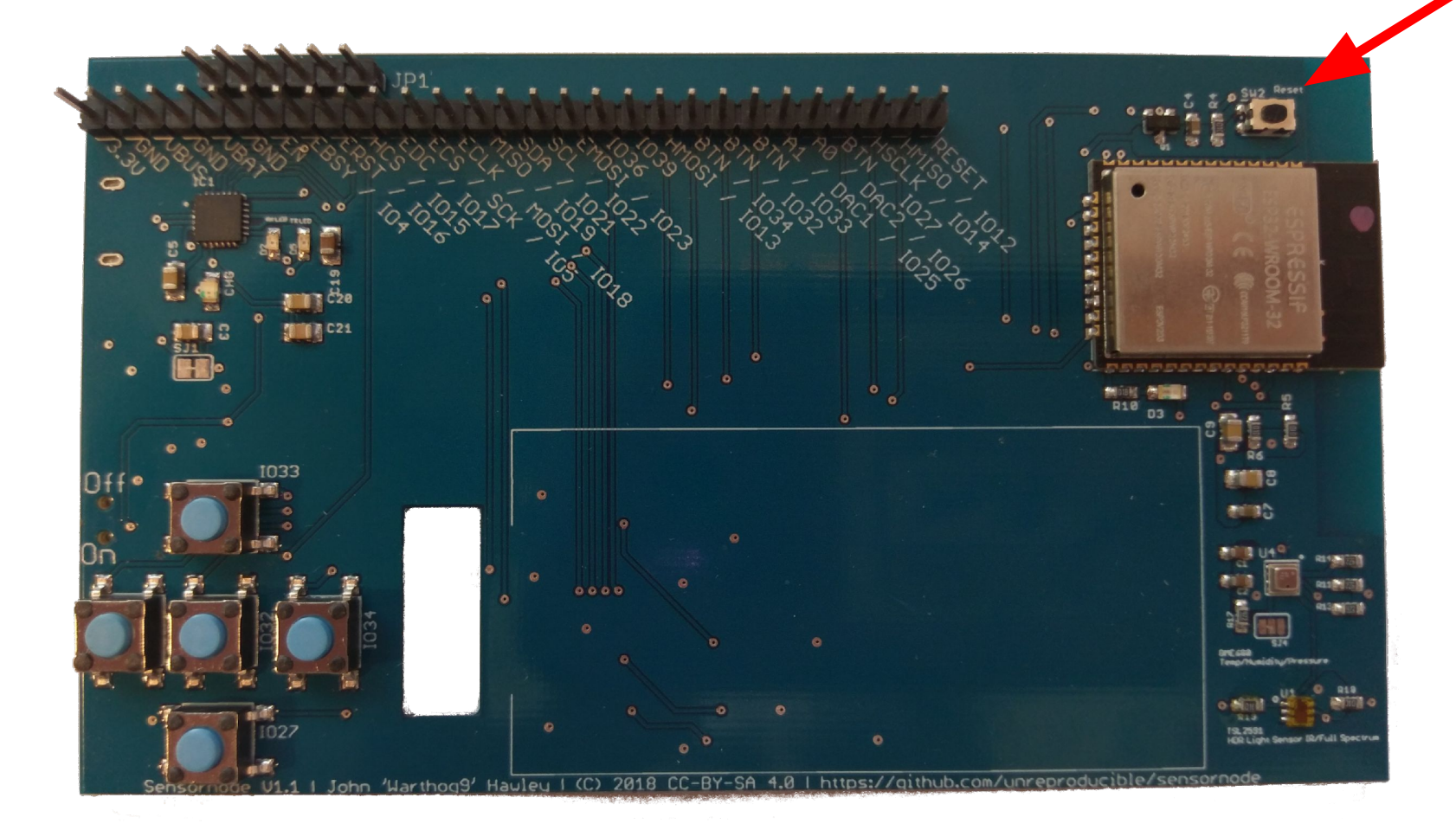

# On the serial console...

ets Jun 8 2016 00:22:57

rst:0x1 (POWERON RESET),boot:0x13 (SPI FAST FLASH BOOT) configsip: 0, SPIWP:0xee clk drv:0x00,q drv:0x00,d drv:0x00,cs0 drv:0x00,hd drv:0x00,wp drv:0x00 mode:DIO, clock div:2 load:0x3fff0018,len:4 load:0x3fff001c.len:5060 load:0x40078000.len:8788 ho 0 tail 12 room 4 load:0x40080400.len:6772 entry 0x40081610 (428) cpu start: Pro cpu up. (428) cpu start: Application information: (428) cpu\_start: Compile time: 12:32:34 (430) cpu start: Compile date: Feb 14 2019 (436) cpu\_start: ESP-IDF: v3.3-beta1-268-g5c88c5996 (442) cpu\_start: Single core mode (447) heap init: Initializing. RAM available for dynamic allocation: (454) heap\_init: At 3FFAE6E0 len 00001920 (6 KiB): DRAM (460) heap\_init: At 3FFB92B0 len 00026D50 (155 KiB): DRAM I (466) heap\_init: At 3FFE0440 len 0001FBC0 (126 KiB): D/IRAM (472) heap init: At 40078000 len 00008000 (32 KiB): IRAM (479) heap init: At 40092834 len 0000D7CC (53 KiB): IRAM I (485) cpu\_start: Pro cpu start user code (55) cpu start: Starting scheduler on PRO CPU. OSError: [Errno 2] ENOENT MicroPython v1.10-98-g4daee3170 on 2019-02-14; ESP32 module with ESP32 Type "help()" for more information. >>>

### Quick Hello World!

>>> print("Hello World!") Hello World!

>>>

#### Now to Blink an LED!

>>> import machine

>>> led\_pin = machine.Pin(0, machine.Pin.OUT)

>>> led\_pin.on()

>>> led\_pin.off()

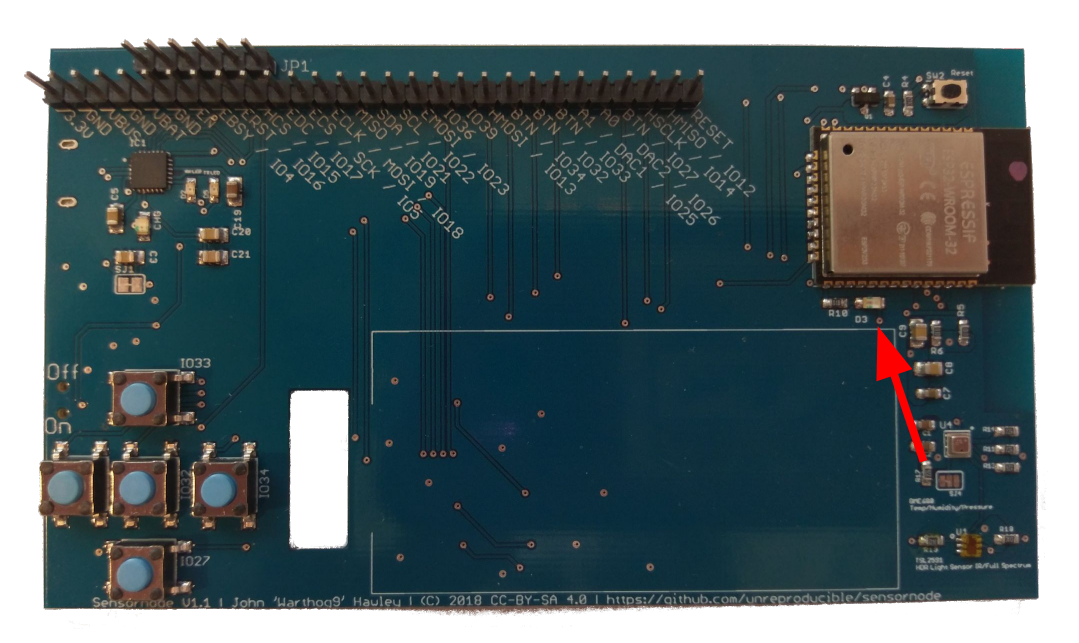

**Note:** You'll quickly find the on() turns the LED off, and off() turns the LED on. To "Fix"

>>> led = machine.Signal( led\_pin, invert=True)
>>> led.off()
>>> led.on()

# Some interesting things to note

- boot.py
  - executed on every start, good for setting up the board (good place for wifi settings for example)
- main.py
  - Run after boot.py, think of it like the autoexec.bat
- It's possible to upload more files to the board
  - Ampy <u>https://github.com/adafruit/ampy</u>
- Tab completion works in the repl prompt
- <ctrl>+e at the repl prompt puts you into "paste" mode

### Disconnect From Serial before trying file transfers!

- Minicom:
  - to exit: <*ctrl*>*c*-*q*
- Screen:
  - to exit: <ctrl>c-A \ y
- Putty:
  - Hit the X and close the application

# Where to go from here

#### Setup Wifi in client mode

- ampy --port /dev/ttyUSB0 get boot.py | tee boot.py
  - # This file is executed on every boot (including wake-boot from deepsleep) #import esp
  - #esp.osdebug(None)
  - #import webrepl
  - #webrepl.start()
- Add to boot.py:
  - # This file is executed on every boot (including wake-boot from deepsleep)
    #import esp
    #esp.osdebug(None)
    #import webrepl
    #webrepl.start()
    import network
    sta = network.WLAN(network.STA\_IF)
    sta.active(True)
    sta.connect("ALE", "Penguins")
- ampy --port /dev/ttyUSB0 put boot.py

#### Re-connect to Serial and check:

- >>> sta.ifconfig()
 ('192.168.123.456', '255.255.255.0', '192.168.123.1', '192.168.123.1')
 >>> sta.status()
 1010
 >>> sta.isconnected()
 True
 >>>

```
- >>> import socket
```

```
>>> addr_info = socket.getaddrinfo("towel.blinkenlights.nl", 23)
>>> addr = addr_info[0][-1]
>>> s = socket.socket()
>>> s.connect(addr)
>>> while True:
... data = s.recv(500)
... print(str(data, 'utf8'), end=")
...
<ctrl>+c will stop the while loop
```

#### One more thing to note, but not try here...

- Access Point Mode (can be used with client mode at the same time, albeit slowly)
  - >>> ap = network.WLAN(network.AP\_IF)
     >>> ap.active(True)
     >>> #ap.config(essid="network-name", authmode=network.AUTH\_WPA\_WPA2\_PSK, password="abcdabcdabcd")
  - Can be added to boot.py, same as the client information

## Links to more resources

- <u>https://github.com/unreproducible/tinysnakes</u>
- <u>https://docs.micropython.org/en/latest/esp8266/tutorial/intro.html</u> (note: most of the ideas are the same, the boards ARE different)
- <u>https://boneskull.com/micropython-on-esp32-part-1/</u>
- https://www.cnx-software.com/2017/10/16/esp32-micropython-tutorials/

• Any questions before you start this on your own?

John 'Warthog9' Hawley | <u>warthog9@eaglescrag.net</u> | @warty9